| Title:   | How to Use Contact List on Door<br>Station | Version: | v1.0   | Date: | 3/8/2017 |
|----------|--------------------------------------------|----------|--------|-------|----------|
| Product: | Video Intercom Device                      | Page:    | 1 of 3 |       |          |

# HIKVISION

## Preparation

- 1. An indoor station and a door station(DS-KH8301WT & DS-KV8102-IM in this document);
- 2. Client software iVMS-4200 (V2.6.0.55 bulid20170223 in this document).
- 3. The indoor station and the door station have already added to 4200, the indoor station could receive calling from door station and unlock door.

#### Note:

The firmware version of all devices needs to be same (V1.4.70 or above).

### **Steps:**

1. Choose the door station, click Remote Configuration, Then go to Intercom > Address List, click Download Templet to get the excel file, input contact list on the excel file.

Device for Management (11)

| 🕂 Add 🛛 Modify 🗙 Delete | 🏶 Remote C | Configuration | 謎 QR Code     | Activate                   |               | Filter     |
|-------------------------|------------|---------------|---------------|----------------------------|---------------|------------|
| Device Type   Nickname  | Connectio  | Network Para  | amet   Device | Serial No.                 | Security      | Net Statu: |
| Indoor Sta 10.5.8.153   | TCP/IP     | 10.5.8.153:80 | 00 DS-KH      | 8300-T0120150727WR53303379 | OCLU Strong   | 0          |
| Indoor Sta 10.5.8.150   | TCP/IP     | 10.5.8.150:80 | 00 DS-KH      | 8301-WT0120150712WR530330  | 919CLU Strong | 0          |

| - 🚱 System                  | Import/Export Address List |
|-----------------------------|----------------------------|
| Device Information          | Import Door Contacts       |
| General                     |                            |
| 🎡 Time                      |                            |
| System Maintenance          | Funded Dates Contacts      |
| 🎡 User                      | Export Door Contacts       |
| 🎡 RS485                     | Export File                |
| 🖃 🚳 Intercom                |                            |
| ID Configuration            |                            |
| Time Parameters             |                            |
| Permission Password         |                            |
| Access and Elevator Control |                            |
| iO Input/Output             |                            |
| Wolume Input/Output         |                            |
| 🌸 Address List              |                            |
| 🐨 🦳 Maturula                |                            |

| вз | <b>~</b> | $f_x \checkmark f_x$ Eric |   |         |                 |          |        |        |
|----|----------|---------------------------|---|---------|-----------------|----------|--------|--------|
|    | A        | В                         | с | D       | E               | F        | G      | Н      |
| 1  | Room     | Name                      |   |         |                 |          |        |        |
| 2  | 101      | Jack                      |   |         |                 |          |        |        |
| 3  | 9        | Eric                      |   |         |                 |          |        |        |
| 4  |          |                           | I | The     | aont            | ant      | tomp1  | ata    |
| 5  |          |                           |   | Ine     | COIL            | act      | rembi  | ale    |
| 6  |          |                           |   |         |                 |          |        |        |
| 7  |          |                           |   |         |                 |          |        |        |
| 8  |          |                           |   | Ti      | DS: F           | ill in   | the r  | oom    |
| 9  |          |                           |   |         | <b>PD</b> • • • |          |        |        |
| 10 |          |                           |   | numbe   | er on           | the lea  | tt, 11 | ll in  |
| 11 |          |                           |   | the co  | ontact          | name o   | on the | right  |
| 12 |          |                           |   | 0110 00 | JII COLO U      | incame ( |        | 118110 |
| 13 |          |                           |   |         |                 |          |        |        |
| 14 |          |                           |   |         |                 |          |        |        |
| 15 |          |                           |   |         |                 |          |        |        |
| 16 |          |                           |   |         |                 |          |        |        |

| Title:   | How to Use Contact List on Door<br>Station | Version: | v1.0   | Date: | 3/8/2017 |
|----------|--------------------------------------------|----------|--------|-------|----------|
| Product: | Video Intercom Device                      | Page:    | 2 of 3 |       |          |

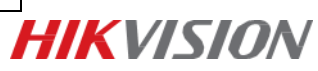

2.Click Import File and choose the contact list excel file you want to import.

3. On door station panel, push "\*" button on the door station keypad to enter contact list. Input No. and "#" to call residents. For Example, press 2# to call Eric.

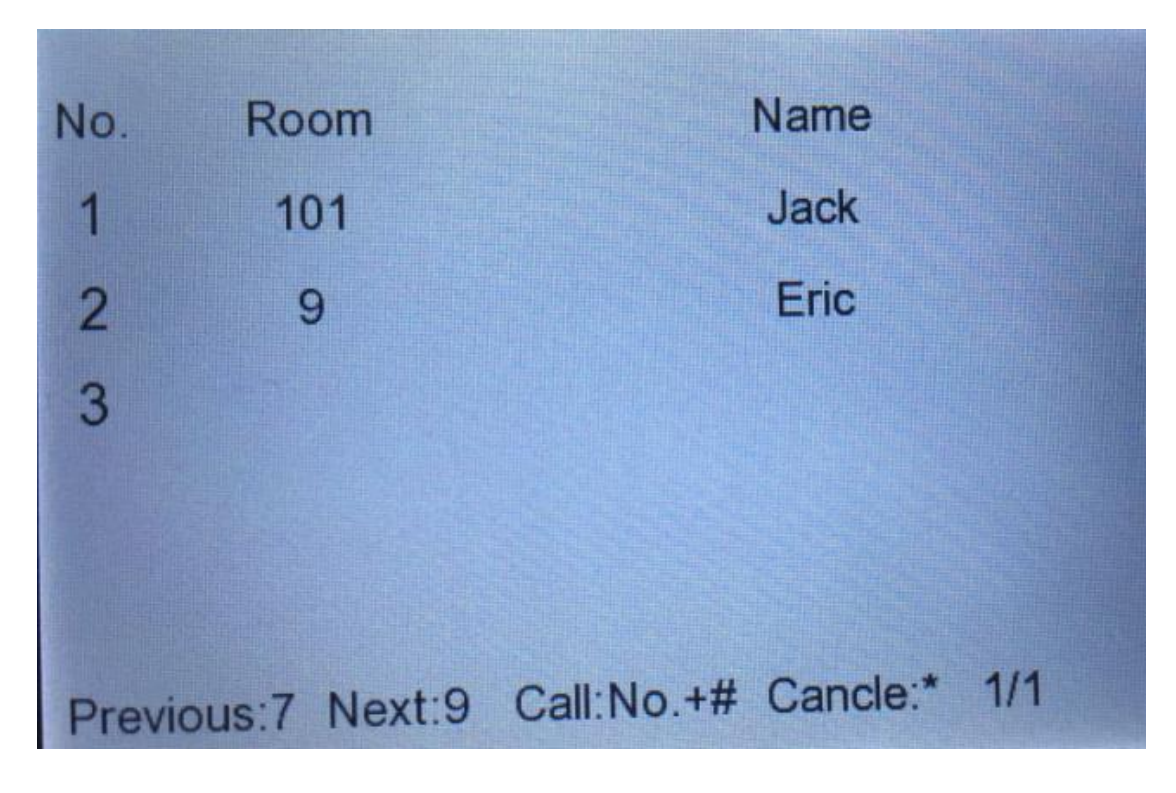

| Title:   | How to Use Contact List on Door<br>Station | Version: | v1.0   | Date: | 3/8/2017 |
|----------|--------------------------------------------|----------|--------|-------|----------|
| Product: | Video Intercom Device                      | Page:    | 3 of 3 |       |          |

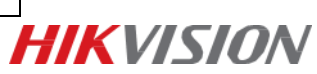

## First Choice for Security Professionals *HIK*VISION Technical Support